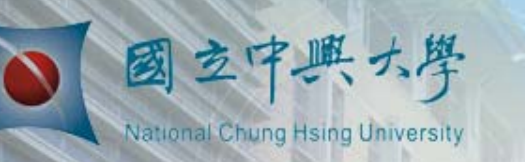

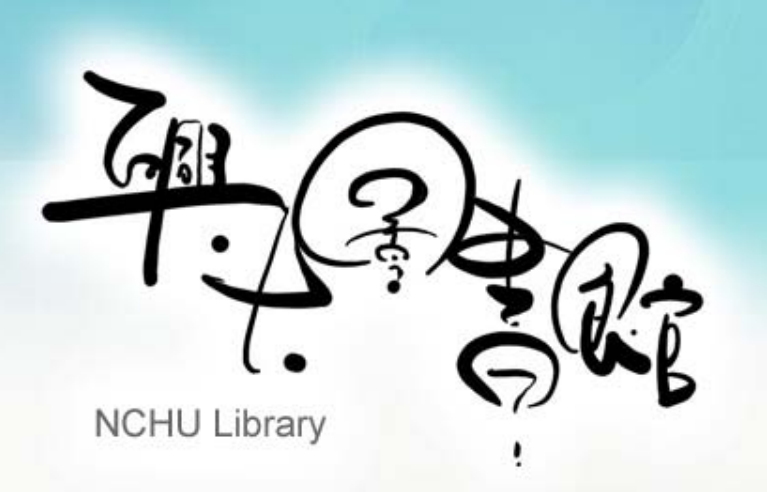

# 期刊影響指數查詢速成班 基礎查法

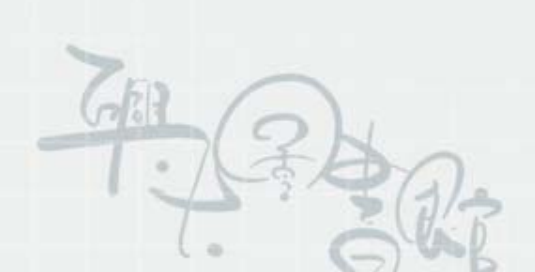

1.請至本館首頁→點選「電子資源」→點選「電子資料庫」

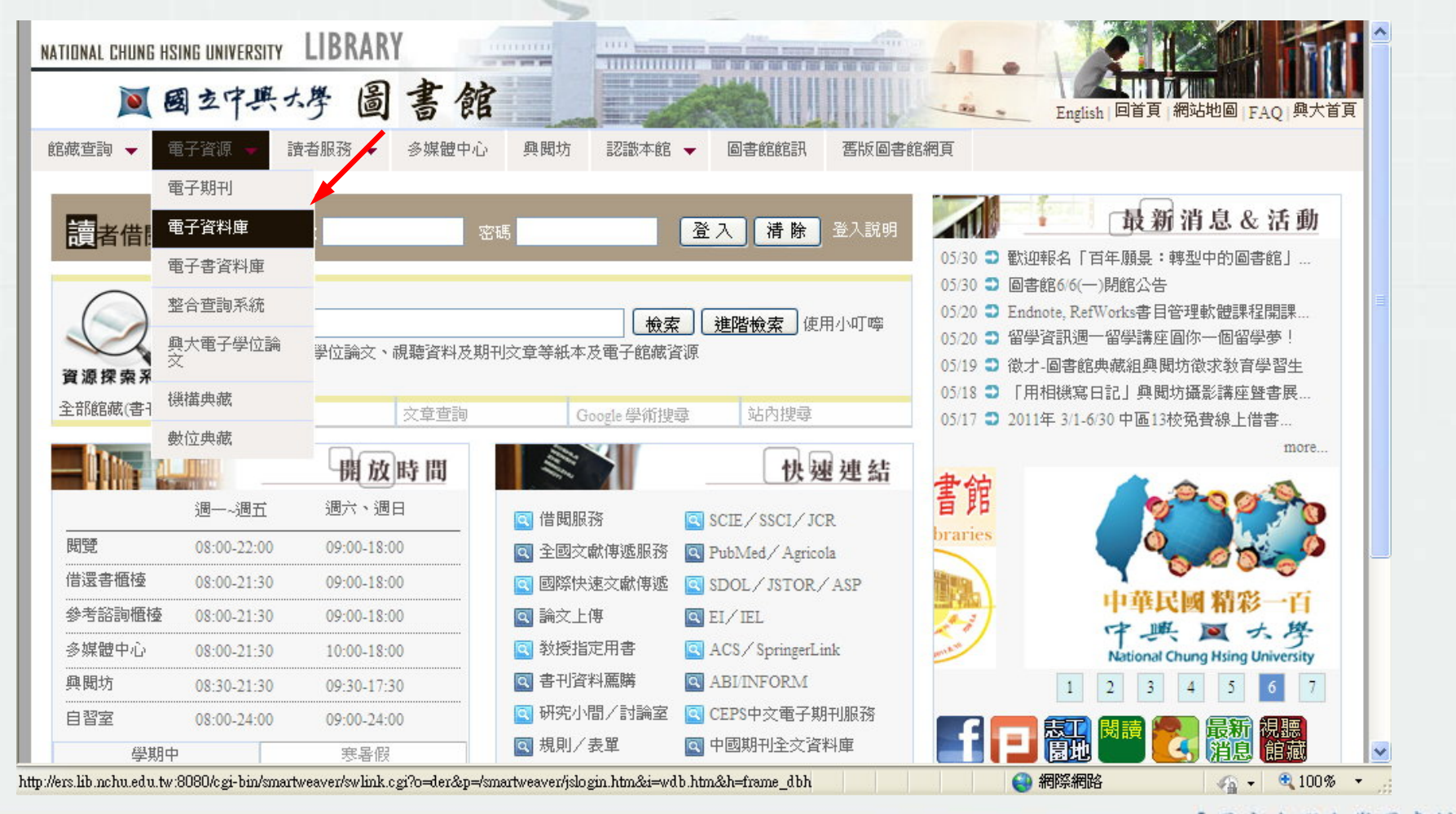

### 2.輸入帳密,登入電子資源系統

| ◎ 國立中興大學圖書館電子資源系統<br>NCHU Library E-Resources System                                                                                                    |            |
|----------------------------------------------------------------------------------------------------|------------|
| <ul> <li>★ C A A C A A C A A C A A C A A C A A C A A C A A C A A C A A C A A C A A C A A C A A C A A C A A C A A C A A C A A C A A C A A C A A C A A C A A C A A C A A C A A C A A C A A C A A C A A C A A C A A C A A C A A C A A C A A C A A C A C A A C A C A A C A C</li></ul> |            |
| Copyright©2011 國立中興大學圖書館. All Rights Reserved.                                                                                                    | ~          |
|                                                                                                    | - 🔍 100% - |

### 3.輸入JCR查詢

| NCHU Li  | prary E-Resources System<br>割庫   雷子書資料庫   整合檢索   參考文獻查詢   網路資源   個人化服務 |                                                                                                    |
|----------|------------------------------------------------------------------------|----------------------------------------------------------------------------------------------------|
|          | 「日本                                                                    | 記号書 2018年1月1日<br>記書 2018年1日<br>記書 2018年11日<br>記書 2018年11日<br>記書 2018年11日<br>記書 2018年11日<br>記書 2018年11日<br>記書 2018年11日<br>記書 2018年11日<br>記書 2018年11日<br>記書 2018年11日<br>記書 2018年11日<br>記書 2018年11日<br>記書 2018年11日<br>記書 2018年11日<br>記書 2018年11日<br>記書 2018年11日<br>記書 2018年11日<br>二目 2018年11日<br>二日 2018年11日<br>二日 2018年11日<br>二日 2018年11日<br>二日 2018年11日<br>二日 2018年111日<br>二日 2018年11日<br>二日 2018年1111日<br>二日 2018 |
| 資源瀏覽     |                                                                        |                                                                                                    |
| 中文資料庫    | JCR                                                                    |                                                                                                    |
| 西文資料庫    |                                                                        |                                                                                                    |
| 適用學院     | 資料庫:                                                                   | 28 查詢結5                                                                                                    |
| <br>咨料類型 | 注音符號: 2 久 口 匚 友 五 み Δ 公 支 匚 丛 く 工 出 릳 回 卫 支 ム 凶 山                      | □ 主題                                                                                                    |
| 新到資料庫    | 中文筆劃: 345689111213+<br>A to Z瀏覽: ABCDEEGHIJKLMNOPRSIUW 其他 所有(363 筆)    | ・綜合類<br>(143)<br>・社會壆科                                                                                                    |
| 試用資源     | 下一頁 😌 共 363 筆 😌 每頁筆數 50 🗸 🛛 GO 第 🖤 🎬                                   | (136)                                                                                                    |
| 熱門點闧     | 编號 資源名稱 類型 主題 採購來說/ISSN 收錄年代 備註 Web2.0                                 | · 人文學科<br>(129)                                                                                                    |
| 熱門收藏     | 1 20世紀年表資料庫 ① 人文學科 1918~1952 問題通報 @瀏覽:24<br>【1918年-1952年】              | · 自然學科<br>(90)                                                                                                    |
|          | (日語)                                                                   | ・應用學科<br>(88)                                                                                                    |
| 熱門推薦     | 出收藏 拿讚 雙簡介                                                             | (00)                                                                                                    |

4.選擇 JCR Science (或Social Science) 網路版

| NCHU L<br>電子期刊   電子 | ibrary E-Resources System<br>資料庫   電子書資料庫   整合檢索   參考文獻查詢   網路資源   個人化服務 |                                            |
|---------------------|--------------------------------------------------------------------------|--------------------------------------------|
|                     | 首頁   最新消息   常                                                            | 見問題 線上説明 離開系統<br>登入者:楊志文                   |
| 2 資源瀏覽              | 【資源査謝】<br>溶液々語 (tim) ▼ Database ▼ 味恋や声 (本物) (確認本物)                       |                                            |
| 中文資料庫               |                                                                          |                                            |
| 西文資料庫               |                                                                          |                                            |
| 適用學院                | A to Z瀏覽: ] <u>所有(3</u> 筆)                                               | 。 宣詞結果分類                                   |
| 資料類型                | シ 共 3 筆 🕏 毎頁筆數 50 🔽 🚱 第 🛛 筆                                              | <ul> <li>三 主題</li> <li>・應用學科(2)</li> </ul> |
| 新到資料庫               | 編號 資源名稱 類型 主題 採購來源/ISSN收錄年代 備註 Web2.0                                    | · 自然學科(1)                                  |
| 試用資源                | 1 JCR Science<br>edition 西文科技期                                           | ・社會學科(1)<br>・人文學科(1)                       |
| 熱門點閱                | 刊排行(網路版:ISI                                                              | □ 適用學院                                     |
| 熱門收藏                | 田收藏 會讚 @簡介                                                               | ・理學院(2)                                    |
|                     | 2 JCR Science ① 應用學科 CONCERT聯盟 1995- 問題通報 過瀏覽:31                         | ・工學院(2)<br>・農資學院(1)                        |

<sup>【</sup>國立中興大學圖書館】

### 4.選擇 Science (或Social Science) Edition 及 Search for a specific journal

|                                                                                          | Information for New Use                                                                                                    | rs |
|------------------------------------------------------------------------------------------|----------------------------------------------------------------------------------------------------|----|
| Select a JCR edition and year:                                                           | Select an option:                                                                                                    |    |
| <ul> <li>JCR Science Edition 2009 </li> <li>JCR Social Sciences Edition 2009 </li> </ul> | <ul> <li>View a group of journals by Subject Category</li> <li>Search for a specific journal</li> <li>View all journals</li> </ul>     |    |
|                                                                                          | SUBMIT                                                                                                    |    |
| This product is best view<br>The Notices file was last<br><u>Acces</u><br>Copyright ©    | ed in 800x600 or higher resolution<br>NOTICES<br>updated Thu Oct 14 14:59:06 2010<br><u>otable Use Policy</u><br>2011 Thomson Reuters. |    |
| <br>DN REUTERS                                                                           |                                                                                                    |    |

5.輸入刊名或ISSN查詢(以 energy policy 期刊為例)

| WELCOME / HELP |                                                              |                                                                                                    | 2009 JCR Science Edition |
|----------------|--------------------------------------------------------------|----------------------------------------------------------------------------------------------------|--------------------------|
| Journal Search | 1                                                            |                                                                                                    | Journal Title Changes    |
|                | 1) Search by:<br>Full Journal Title                          | 2) Type search term:<br>Enter words from journal title or ISSN (view list of full journal titles)<br>energy policy<br>SEARCH                                                                                                    |                          |
|                | Search Examples:<br>Full Journ<br>Abbreviated Journ<br>Title | al Title: Enter JOURNAL OF CELLULAR PHYSIOLOGY<br>or JOURNAL OF CELL* ( <u>more examples</u> )<br>al Title: Enter J CELL PHYSIOL or J CELL * ( <u>more examples</u> )<br>e Word: Enter CELLULAR or CELL* ( <u>more examples</u> )<br>ISSN: Enter 0021-9541 or other ISSN ( <u>more examples</u> ) |                          |
|                |                                                              | <u>Acceptable Use Policy</u><br>Copyright © 2011 <u>Thomson Reuters</u> .                                                                                                    |                          |

6.即可查到 energy policy 的 Impact Factor 為 2.436

| OME                    | ? HELP                 | ]                                                                  |                        |                |                  |                            |                    |           |                        | 20                                   | 09 JCR Science                                         | Editio   |
|------------------------|------------------------|--------------------------------------------------------------------|------------------------|----------------|------------------|----------------------------|--------------------|-----------|------------------------|--------------------------------------|--------------------------------------------------------|----------|
| burn<br>Is froi<br>by: | al Su<br>n: sea<br>Jou | ummary List<br>rch Full Journal Title fo<br>mal Title v            | r 'ENERGY<br>ORT AGAIN | POLICY'        |                  |                            |                    |           |                        |                                      | Journal Title C                                        | hanges   |
| 151-<br>1 U            | 1 (of<br>PDATE MA      | 1)<br>RKED LIST                                                    | Ranking                | j is base      | d on you         | [1]                        | al and sort :      | selection | 5.                     |                                      | Page                                                   | • 1 of 1 |
| Mark                   | Rank                   | Abbreviated Journal<br>Title<br>(linked to journal<br>information) | ISSN                   | Total<br>Cites | Impact<br>Factor | 5-Year<br>Impact<br>Factor | Immediacy<br>Index | Articles  | Cited<br>Half-<br>life | Eigenfactor<br>Eigenfactor™<br>Score | Article<br>Article<br>Influence <sup>TM</sup><br>Score |          |
|                        | 1                      | ENERG POLICY                                                       | 0301-<br>4215          | 6393           | 2.436            | 2.590                      | 0.348              | 589       | 3.6                    | 0.02190                              | 0.621                                                  |          |
| 1 U<br>als 1 -         | PDATE MA<br>1 (of      | RKED LIST                                                          |                        | I              | • •• •           | [1]                        | ▶ ►                |           |                        |                                      | Page                                                   | • 1 of 1 |

# GE 特定期刊學科領域排名查法

# 特定期刊學科領域排名查法

1. 查到 energy policy 期刊的 Impact Factor 後,點擊 energy policy

|                     |                                                                     |                                                                                                    |                                                                                                    |                                                                                                    |                                                                                                    |                                                                                                    | _                                                                                                    |
|---------------------|---------------------------------------------------------------------|----------------------------------------------------------------------------------------------------|----------------------------------------------------------------------------------------------------|----------------------------------------------------------------------------------------------------|----------------------------------------------------------------------------------------------------|----------------------------------------------------------------------------------------------------|----------------------------------------------------------------------------------------------------|
|                     |                                                                     |                                                                                                    |                                                                                                    |                                                                                                    |                                                                                                    |                                                                                                    |                                                                                                    |
|                     |                                                                     |                                                                                                    |                                                                                                    |                                                                                                    | 20                                                                                                    | 09 JCR Science I                                                                                                    | Edition                                                                                                    |
|                     |                                                                     |                                                                                                    |                                                                                                    |                                                                                                    |                                                                                                    | Journal Title C                                                                                                    | hanges                                                                                                    |
| AGAIN               |                                                                     |                                                                                                    |                                                                                                    |                                                                                                    |                                                                                                    |                                                                                                    |                                                                                                    |
|                     |                                                                     | TN NN NI                                                                                                    |                                                                                                    |                                                                                                    |                                                                                                    | Dage                                                                                                    | 1 of 1                                                                                                    |
| Pontine is trees    |                                                                     |                                                                                                    |                                                                                                    |                                                                                                    |                                                                                                    | Page                                                                                                    | 1011                                                                                                    |
| kanking is based    | i on your je                                                        | ournai and sort                                                                                                | selection                                                                                                    | 15.                                                                                                    |                                                                                                    |                                                                                                    |                                                                                                    |
|                     |                                                                     |                                                                                                    | Eigenfactor <sup>™</sup> Metrics IJ                                                                                                    |                                                                                                    |                                                                                                    |                                                                                                    |                                                                                                    |
| ISSN Total<br>Cites | Impact<br>Factor                                                    | Year<br>pact<br>Immediacy<br>Index                                                                             | Articles                                                                                                    | Cited<br>Half-<br>life                                                                                                    | <i>Eigenfactor</i> ™<br>Score                                                                                                    | Article<br>Influence™<br>Score                                                                                                    |                                                                                                    |
| 301-<br>215 6393    | 2.436 2                                                             | .590 0.348                                                                                                    | 589                                                                                                    | 3.6                                                                                                    | 0.02190                                                                                                    | 0.621                                                                                                    |                                                                                                    |
| k                   | <b>                                     </b>                        | 1▶ ▶ ▶                                                                                                    |                                                                                                    |                                                                                                    |                                                                                                    | Page                                                                                                    | 1 of 1                                                                                                    |
|                     |                                                                     |                                                                                                    |                                                                                                    |                                                                                                    |                                                                                                    |                                                                                                    |                                                                                                    |
|                     | NERGY POLICY' AGAIN Ranking is based ISSN Total Cites 301- 215 6393 | INERGY POLICY'   AGAIN   AGAIN   ISSN   Total Cites   Factor   Factor   Factor   ISSN   215   6393   2.436   2 | Image: Second system   AGAIN   AGAIN   Ranking is based on your journal and sort   ISSN   Total Cites   ISSN   Cites   Factor   Factor   Immediacy   Index | AGAIN   AGAIN   AGAIN   ISSN   Total Cites   Factor   Factor   Factor   Index   Articles   301-   215   6393   2.436   2.590   0.348   589 | AGAIN<br>AGAIN<br>AGAIN<br>Ranking is based on your journal and sort selections.<br>ISSN<br>Total Impact 5-Year Immediacy Articles Cited Half-<br>Index Articles Cited Half-<br>Iffe<br>301-<br>215 6393 2.436 2.590 0.348 589 3.6<br>Iffe 1 1 Impact 1 1 Impact 1 1 Impact 1 1 Impact 1 1 Impact 1 1 Impact 1 1 Impact 1 1 Impact 1 1 Impact 1 1 Impact 1 1 Impact 1 1 Impact 1 1 Impact 1 1 Impact 1 Impact 1 I | INERGY POLICY'         AGAIN         Image: Image: I | 2009 JCR Science I         Journal Title C         NERGY POLICY'         AGAIN         Page         Ranking is based on your journal and sort selections.         Eigenfactor <sup>TM</sup> Metrics J         ISSN         Total       Impact       5-Year       Immediacy       Articles       Eigenfactor <sup>TM</sup> Metrics J         301-       Cites       Factor       Sore       Influence <sup>TM</sup> Article         301-       6393       2.436       2.590       0.348       589       3.6       0.02190       0.621         Page |

# 特定期刊學科領域排名查法

### 2.點擊 JOURNAL RANKING 圖示

| WELCOME                                    | 2 HELP                                                                                                    |               |                                            |                  |                            |                                  | 2009                                                        | JCR Scien                                                                       | ce Editio                            |
|--------------------------------------------|----------------------------------------------------------------------------------------------------|---------------|--------------------------------------------|------------------|----------------------------|----------------------------------|-------------------------------------------------------------|---------------------------------------------------------------------------------|--------------------------------------|
| 🛛 Jour                                     | nal: ENERGY POLICY                                                                                                    |               |                                            |                  |                            |                                  |                                                             |                                                                                 |                                      |
| Mark                                       | Journal Title                                                                                                    | ISSN          | Total Cites                                | Impact<br>Factor | 5-Year<br>Impact<br>Factor | Immediacy Index                  | Citable<br>Items                                            | Cited<br>Half-life                                                              | Citing<br>Half-life                  |
|                                            | ENERG POLICY                                                                                                    | 0301-4215     | 6393                                       | <u>2.436</u>     | <u>2.590</u>               | <u>0.348</u>                     | 589                                                         | <u>3.6</u>                                                                      | <u>4.8</u>                           |
|                                            | Cited Journal 🕅                                                                                                    | Citing Journa | al 📶 Sourc                                 | e Data           | Journal Se                 | elf Cites                        |                                                             |                                                                                 |                                      |
|                                            | CITED JOURNAL DATA                                                                                                    | CITING JOURI  | NAL DATA                                   | IMPACT FAC       | TOR TREND                  | RELATED JOURNALS                 |                                                             |                                                                                 |                                      |
|                                            |                                                                                                    |               |                                            |                  |                            |                                  |                                                             |                                                                                 |                                      |
|                                            |                                                                                                    |               |                                            |                  |                            |                                  |                                                             |                                                                                 |                                      |
| lournal II                                 | nformation U                                                                                                    |               |                                            |                  |                            |                                  |                                                             |                                                                                 |                                      |
| Journal In<br>J<br>Journal Co<br>Pu<br>Sul | nformation i<br>Full Journal Title: ENERGY POLICY<br>ISO Abbrev. Title: ENERG POLICY<br>ISSN: 0301-4215<br>Issues/Year: 12<br>Language: ENGLISH<br>ountry/Territory: ENGLAND<br>Publisher: ELSEVIER SCI LTD<br>ublisher Address: THE BOULEVARD, LAN<br>bject Categories: ENERGY & FUELS                                                        |               | , KIDLINGTON                               | , OXFORE         | ) OX5 1GE                  | 3, OXON, ENGLAND                 | Eigenfi<br>Eigenfi<br>0.0219<br>Article<br>0.621<br>Additic | actor <sup>TM</sup> M<br>actor <sup>TM</sup> So<br>Influence<br>onal Links      | letrics<br>core<br>™ Score<br>© v 60 |
| Journal I<br>J<br>Journal Ce<br>Sul        | nformation<br>Full Journal Title: ENERGY POLICY<br>ISO Abbrev. Title: Energy Policy<br>JCR Abbrev. Title: ENERG POLICY<br>ISSN: 0301-4215<br>Issues/Year: 12<br>Language: ENGLISH<br>ountry/Territory: ENGLAND<br>Publisher: ELSEVIER SCI LTD<br>ublisher Address: THE BOULEVARD, LAP<br>bject Categories: ENERGY & FUELS<br>ENVIRONMENTAL SCI | GFORD LANE    | , KIDLINGTON<br>VIEW JOURNAL SU<br>YE NOTE | I, OXFORE        | OX5 1GE                    | 8, OXON, ENGLAND<br>ATEGORY DATA | Eigenfi<br>Eigenfi<br>0.0219<br>Article<br>0.621<br>Additic | actor <sup>TM</sup> M<br>actor <sup>TM</sup> So<br>0<br>Influence<br>onal Links | etrics<br>core<br>TM Score           |

# 特定期刊學科領域排名查法

### 3.即可查到 energy policy 相關學科領域的期刊排名

| JUUKNAL                                                     |                         |                                         |                         |                         | 2000 ICP Science Edition  |
|-------------------------------------------------------------|-------------------------|-----------------------------------------|-------------------------|-------------------------|---------------------------|
|                                                             |                         |                                         |                         |                         | 2009 JCK Science Edition  |
| Rank in Category: I                                         | ENERGY POLIC            | CY                                      |                         |                         |                           |
| rnal Ranking D                                              |                         |                                         |                         |                         |                           |
| 2009, the journal ENERGY P                                  | OLICY has an Impac      | t Factor of <b>2.436</b> .              |                         |                         |                           |
|                                                             |                         |                                         |                         |                         |                           |
| table shows the ranking of t                                | his journal in its subj | ect categories based                    | n Impact Factor.        |                         |                           |
|                                                             | Total Journals Jour     | nal Pank Quartilo                       |                         |                         |                           |
| Category Name                                               | in Category in C        | ategory in Category                     |                         |                         |                           |
| ENERGY & FUELS                                              | 71                      | 19 Q2                                   |                         |                         |                           |
| ENVIRONMENTAL SCIENCES                                      | 3 181                   | 48 Q2                                   |                         |                         |                           |
|                                                             |                         |                                         |                         |                         |                           |
| egory Box Plot U                                            |                         |                                         |                         |                         |                           |
| 2009, the journal ENERGY P                                  | OLICY has an Impac      | t Factor of <b>2.436</b> .              |                         |                         |                           |
|                                                             | category or categori    | es to which the journa                  | has been assigned. It   | t provides informatior  | about the distribution of |
| is a box plot of the subject of                             | category or categori    |                                         | a subject such the such | come values of the di   | stribution                |
| is a box plot of the subject<br>hals based on Impact Factor | values. It shows me     | lian, 25th and 75th pe                  | centiles, and the extr  | terrie values of the un | scibación.                |
| is a box plot of the subject<br>hals based on Impact Factor | ENERG POLI              | dian, 25th and 75th po<br>CY, IF = 2.43 | 6.                      |                         |                           |
| is a box plot of the subject<br>hals based on Impact Factor | ENERG POLI              | dian, 25th and 75th p<br>CY, IF = 2.4   | 6.                      |                         | Subulon.                  |